# BIKEBHOS. SYSTEM MANAGEMENT MANUAL

バイクブロス・メディア管理システムツール・マニュアル

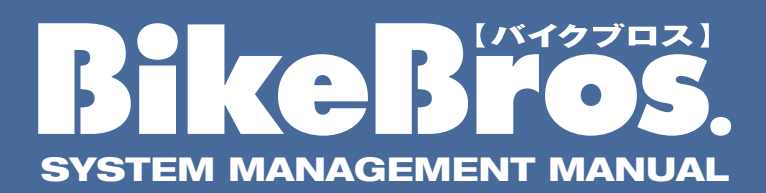

## Contents

| ログイン・パスワードに  | ういて・                                          | • • • • |       | • • •   | • • • |       |       |       | • • • | • • • | • • | • • | <b>A1</b>  |
|--------------|-----------------------------------------------|---------|-------|---------|-------|-------|-------|-------|-------|-------|-----|-----|------------|
| ショップの基本情報の編  | い いちゅうしん ほうしん ほうしん しんしん ほうしん しんしん しんしん しんしん し | • • •   | • • • | • • • • |       |       | • • • | • •   | • • • |       | • • | • • | B1         |
| ショップ情報の編集・・  | • • • • • •                                   | • • •   | • • • | • • • • |       |       | • • • | • •   | • • • |       | • • | • • | B2         |
| メイン写真・PRコメント | の編集                                           | • • •   | • • • |         |       |       | • • • | • •   | • • • |       | • • | • • | <b>B</b> 3 |
| ショップ紹介の編集・・・ |                                               | • • •   | • • • | • • • • |       | • • • | • • • | • •   | • • • |       | • • | • • | <b>B4</b>  |
| バイクの広告・・・・・・ |                                               |         | • • • |         |       |       | • • • | • •   | • • • |       | • • | • • | C1         |
| 新規登録 •••••   |                                               | • • •   | • • • |         |       |       | • • • | • •   |       |       | • • | • • | C2         |
| 入力情報の確認・・・・・ |                                               | • • •   | • • • | • • • • |       |       | • • • | • •   | • • • |       | • • | • • | C3         |
| 写真の登録 ・・・・・  |                                               | • • •   | • • • | • • • • |       |       | • • • | • •   | • • • |       | • • | • • | C4         |
| 物件の登録完了・・・・・ |                                               | • • •   | • • • |         |       |       | • • • | • •   | •••   |       | • • | • • | C5         |
| パーツの広告・用品の広  | 告登金                                           | 录∙編     | 集     | • • •   | • • • | • • • | • • • | • • • |       | • •   | • • | • • | D1         |
| アクセスレポート(月間  | ノポート                                          | .)      | • • • | • • •   | • • • | • • • | • • • | •••   |       | • •   | • • | • • | E1         |
| アクセスレポート(日別I | ノポート                                          | .)      | • • • | • • •   | • • • | • • • | • • • | • • • |       | • •   | • • | • • | E2         |
| 雑誌掲載(掲載物件の指  | 定)・・・                                         | • • •   | • • • | • • •   | • • • | • • • | • • • | • • • |       | • •   | • • | • • | F1         |
| ウェブご利用契約の特理  | ŧ                                             | • • •   | • • • | • • •   | • • • | • • • | • • • | • • • |       | • •   | • • | • • | F2         |

# ログイン・パスワードについて

STEP1 管理画面に ログインする

|     | STEP2  |
|-----|--------|
| 3/7 | いつ其木桂も |
| /3  | シノ至平旧刊 |

STEP3 新規・追加登録と編集 パーツ・用品の

STEP5

**STEP6** 

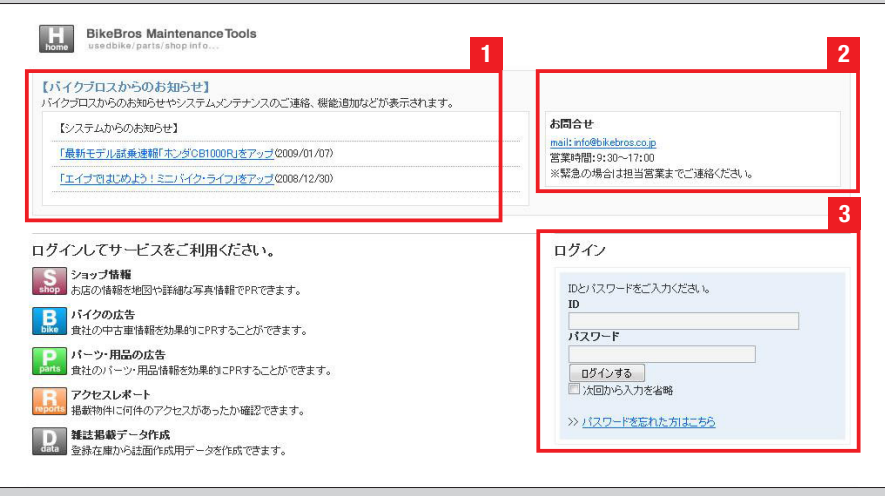

#### ログイン画面の見方

| ショップの住所などの情報や<br>コメントなどの掲載と更新   | バイクの広告<br>バイクの物件情報の新規登録<br>掲載中の情報の更新 | バーツの広告<br>バーツの物件情報の新規登録<br>掲載中の情報の更新 | 用品の広告<br>用品の物件情報の新規登録<br>掲載中の情報の更新 | アクセスレポート<br>掲載情報へのアクセス件数や<br>メール問合せの集計 | 雑誌掲載<br>雑誌広告への掲載物件を一覧<br>から指定できます |
|---------------------------------|--------------------------------------|--------------------------------------|------------------------------------|----------------------------------------|-----------------------------------|
| HOME                            |                                      |                                      | 10                                 | 50 <sup>°</sup>                        |                                   |
| 貴社情報 [ <u>編集</u> ]              |                                      |                                      | サービス情報                             |                                        |                                   |
| 注名:株式会社バイクブロス<br>注所・東京都千代田区三崎町2 | -90-7 水清禄东门会馆/联                      |                                      | Sp ショップ情報                          |                                        |                                   |
|                                 |                                      |                                      | B. バイクの広告                          |                                        |                                   |
| バスワードの変更をする                     |                                      |                                      | Parts バーツの広告                       |                                        |                                   |
| [ <u>ログアウトする</u> ]              |                                      |                                      | G. 用品の広告                           |                                        |                                   |
|                                 |                                      |                                      | R. 7クセスレポート                        |                                        |                                   |
|                                 |                                      |                                      | ● 雑誌掲載データ作成                        |                                        |                                   |
|                                 |                                      |                                      |                                    |                                        |                                   |
| 【バイクブロスからのおう                    | 知らせ】<br>システムメンテナンス、機能追               | 加などをお知らせいたします。                       |                                    |                                        |                                   |
| 【コンテンツ更新のお知                     | 6 <b>4</b> ]                         |                                      | T:                                 | システムからのお知らせ】                           |                                   |
| 「最新モデル試乗速報「ホ                    | <u>ンダCB1000RJをアップ</u> (2009/         | ′01 ⁄07)                             | <u>[]</u>                          | 最新モデル試乗速報「ホンダCB1                       | <u>000R」をアップ</u> (2009/01         |
| 「エイブではにめよう!ミニ                   | バイク・ライフ」をアップ(2008/                   | (12/30)                              | /0                                 | 0                                      |                                   |

## ログイン画面の見方

## 11 バイクブロスからのお知らせ

バイクブロスからの重要なお知らせが表示 されます。メンテナンスに伴う一時的なサー ビスの停止などもここでお知らせいたしま す。

## 2お問合せ

メンテナンスツールに関するお問合せ先に なります。

## 3 ログイン

ログインIDとパスワードを入力してログイ ンボタンを押すとメンテナンスツールを利 用開始できます。「次回から入力を省略」に チェックを入れていただくと、次回以降は 自動でログインすることができます。

## ログイン完了後の画面

この画面(左記画像)が表示されれば正しくログ インが完了しています。

### ログイン完了後の画面

#### Q パスワードを入力しましたがログインできません。どうすればよいですか? ログイン パスワードをお忘れお方へ IDかパスワードが間違っているとこ の部分にエラーが表示されます。 IDとバスワードをご入力ください。 もう一度入力しなおしてください。 ロダインID/パスワードが間違っています。 ID ログインパスワードをお忘れの際 パスワード はこちらからお問合せください。 □ 次回から入力を省略 ログインする >> バスワードを忘れた方はこちら 現在ご使用のID・パスワードを今一度ご確認ください。ユーザー ID が 分からない場合は当社バイクブロスの担当営業までご連絡をいただけ

れば、ご登録内容及び確認後、□□□□□にてユーザー ID を通知いた します。

| 『パスリード』を忘れてしまった場合は、このフォームに情報を指定して頂くことにより、再発行いたします。<br>IDの再発行はできませんので、ご了承ください。 |
|-------------------------------------------------------------------------------|
| >> ログイン画面へ戻る                                                                  |
| 都道府県 <b>(必須)</b><br>ご選択(ださい →<br>ログインID <b>[必須]</b>                           |
| パスワードの再発行                                                                     |
|                                                                               |
| お店の所在地の都道府県を選んで登録したメール                                                        |
| アドレスを人力してくたさい。登録メールアドレス<br>に自動返信でパスワードが居きます。入力したメー                            |
| ルアドレスが登録メールアドレスと違う場合は                                                         |
| メールが届きませんのでご注意ください。                                                           |

## ショップの基本情報の編集

|   | STEP1           |
|---|-----------------|
| Î | 管理画面に<br>Iグインする |

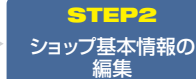

**STEP3** バイク物件の 頃、追加登録と編集 **STEP4** パーツ・用品の 新想、追加祭得上線 **STEP5** 月間・日別の アクセスレポート **STEP6** 雑誌掲載物件の指 ウェブご利用契約特

| ショップの広告       | バイクの広告        | バーツの広告        | 用品の広告        |
|---------------|---------------|---------------|--------------|
| ショップの住所などの情報や | バイクの物件情報の新規登録 | パーツの物件情報の新規登録 | 用品の物件情報の新規登録 |
| コメントなどの掲載と更新  | 掲載中の情報の更新     | 掲載中の情報の更新     | 掲載中の情報の更新    |

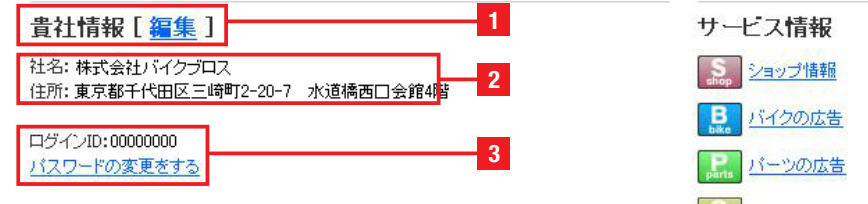

#### ホーム画面

| ショップの住所などの情報や<br>コメントなどの掲載と更新                      | バイクの5<br>バイクの物件情報の<br>掲載中の情報の更新 | パーツの広告         用品の広告         アクセス           パーツの物件情報の新規登録<br>携載中の情報の更新         用品の物件情報の新規登録<br>携載時報への方<br>米市の情報の更新         海動件情報の新規登録<br>指載中の情報の更新         海動作情報の新規登録<br>指載中の情報の更新 | レポート         雑誌掲載           ワクセス件数や         雑誌広告への掲載物件を一覧<br>から指定できます |
|----------------------------------------------------|---------------------------------|----------------------------------------------------------------------------------------------------|-----------------------------------------------------------------------|
| <del>IOME</del> > ショッブの基本情報                        |                                 |                                                                                                    |                                                                       |
| ショップの基本情報                                          |                                 |                                                                                                    |                                                                       |
| /ヨップの基本情報が編集でき<br>基本情報に変更があった箇所す<br>必須項目は空欄にはできませ/ | ます。<br>を修正ください。<br>い。           |                                                                                                    |                                                                       |
| ショップ情報                                             |                                 |                                                                                                    |                                                                       |
| 社名                                                 |                                 | バイクプロス                                                                                                    |                                                                       |
| お店名 <b>[必須]</b>                                    |                                 | バイクプロス                                                                                                    | 4                                                                     |
| お店名(カナ) 【必須】                                       |                                 | バイクプロス                                                                                                    |                                                                       |
| 所在地情報・ご連絡先情報                                       |                                 |                                                                                                    |                                                                       |
| 郵便番号 [必須]                                          |                                 | 101-0061                                                                                                    |                                                                       |
| 都道府県/市区町村 <mark>【必須】</mark>                        |                                 | 東京都 🗸 千代田区 🗸                                                                                                    |                                                                       |
| 番地・ビル・マンション名・部屋                                    | 番号 [必須]                         | 東京都千代田区西神田2-5-8 共和15番館                                                                                                    |                                                                       |
| 電話番号 【必須】                                          |                                 | 03-5212-5021                                                                                                    | - 5                                                                   |
| FAX番号 【必須】                                         |                                 | 03-5212-5023                                                                                                    |                                                                       |
| emailアドレス 【必須】                                     |                                 | sekine@bikebros.co.jp                                                                                                    |                                                                       |
| バイクブロス連絡用emailアドし                                  | ス [必須]                          | sekine@bikebros.co.jp                                                                                                    |                                                                       |
| 営業情報                                               |                                 |                                                                                                    |                                                                       |
| 休日                                                 |                                 | イベント等にて休日                                                                                                    |                                                                       |
| 営業時間                                               |                                 | 09 ▼ 時 30 ▼ 分~ 19 ▼ 時 00 ▼ 分                                                                                                    | 6                                                                     |
| 営業時期()満定)                                          |                                 | 年中無休                                                                                                    |                                                                       |
| ED #Revolution (Hinke)                             |                                 |                                                                                                    |                                                                       |

### ショップの基本情報画面

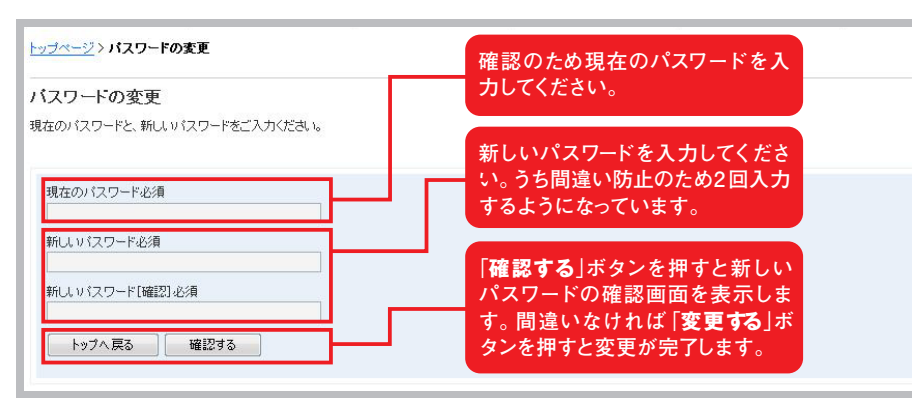

## ホーム画面の見方

## 1 貴社情報 [編集]

「編集」をクリックすると基本情報の編集画 面を表示します。ウェブで表示されるショッ プ名や住所、電話番号などが編集できます。

## 2 社名

現在登録されている会社名が表示されます。

## 3 ログインID・パスワードの変更をする

パスワードを変更する場合はこちらをクリッ クしてください。

## 4 ショップ情報

検索結果などに表示されるショップ名を編 集できます。この情報は必須項目ですので空 欄にはできません。社名はバイクブロス側の 管理用登録社名になりますので編集できま せん。

## 5 所在地情報・ご連絡先情報

ショップの連絡先や所在地の情報の編集が できます。項目は以下の通りになります。

郵便番号(必須)
 都道府県/市区町村(必須)
 番地・ビル・マンション名(必須)
 電話番号(必須)
 FAX番号
 Eメールアドレス
 バイクブロス連絡用アドレス(必須)
 \*必須項目は空欄にはできません。

メールアドレスは「ユーザーからの問合せを 受け付けるためのアドレス」と、バイクブロ スからの連絡を受け付けるための「バイクブ ロス連絡用アドレス」があり、こちらはユー ザーには公開されません。また、同じアドレ スを登録いただいても問題ありません。

### 6 営業時間情報

検索結果などで表示される定休日や営業時 間、ホームページのURLが編集できます。

## 2入力内容確認ボタン

「確認する」ボタンを押すと登録内容の確認 画面が表示されます。間違いがなければ「基 本情報を変更する」ボタンを押すと変更が完 了します。変更された情報はすぐに検索結果 などに反映されます。

## パスワードの変更

左記の図を参照。

# ショップ情報の編集

STEP1 ログインする ショップ基本情報の 編集

STEP3

アクセスレポート

● 雑誌掲載データ作成

STEP4

STEP5

ショップ情報の編集

認、編集画面を表示します。

2 ショップのPRコメント

1 ショップ情報

きます。

「ショップ情報」をクリックすると現在登録さ れているコメントやショップ写真などの確

登録されている店舗写真とショップコメント が表示されます。登録内容は「編集」をク リックして編集画面から変更することがで

キャンペーンの情報や、告知などを表示で

きます。登録内容は「編集」をクリックして

**STEP6** 

| ショップの広告                       | バイクの広告                     | バーツの広告                     | 用品の広告                     | アクセスレポート                  |  |
|-------------------------------|----------------------------|----------------------------|---------------------------|---------------------------|--|
| ショップの住所などの情報や<br>コメントなどの掲載と更新 | バイクの物件情報の新規登録<br>掲載中の情報の更新 | バーツの物件情報の新規登録<br>掲載中の情報の更新 | 用品の物件情報の新規登録<br>掲載中の情報の更新 | 掲載情報へのアクセス件数<br>メール問合せの集計 |  |
| 十名:株式会社バイクブロス                 |                            |                            |                           |                           |  |
| 主所:東京都千代田区三崎町                 | [2-20-7 水道橋西口会館4階          |                            | shop 2372/IEPIR           |                           |  |
| コグイン(10:0000000               |                            |                            | B バイクの広告                  |                           |  |
| パスワードの変更をする                   |                            |                            | 「ころ」バーツの広告                |                           |  |
| INTO TOTALCO A                |                            |                            |                           |                           |  |

### ホーム画面(ショップ情報)

#### Shop System BikeBros Maintenance Tools ショップの広告 バイクの広告 バーツの広告 用品の広告 アクセスレポート 雑誌掲載 バーツの物件情報の新規登録 掲載中の情報の更新 用品の物件情報の新規登録 掲載中の情報の更新 雑誌広告への掲載物件を一覧 から指定できます バイクの物件情報の新規登録 掲載中の情報の更新 掲載情報へのアクセス件数や メール問合せの集計 ショップの住所などの情報や コメントなどの掲載と更新 集画面から変更することができます。 <u>HOME</u>>ショップ情報 ショップのPRコメント [編集] 画面表示について 左のショップ写真やコメントは実際に表示され る画面と同じサイズになっています。 画像が荒れている場合や、コメントが意図しな い位置で改行されている場合は調整してくださ 714 Prov 718 2.03 0723 17 07 010 \* 25.4190 ASLerie 2 82 54983.54F . 31 バイクのことならバイクブロス 中古バイク・新車探しの決定版! まずは大手バイク質取店に一括査定を依頼しよう サイトマップ 島ダスト 後| ログイン バイク情報ならバイクブロス。 中古・新車探し カタログ バイク買取 クチコミ 1117月14920111ンシーベーム 201000010はしたの新軍・中イントイクの中から、お探しのバイクを検索できます。 そのほか、車種別リイクカタロジベージや、26万点以上のバイクバーシッパイク用品通販、ロコミ・インプレ情報掲載のバイクライフ支援 **BikeBros** 毎日のカロリーや塩分の量が気になっている方へ Fレイは、カロリーと成分パランスを考え、一食あたり 320kcal以下を実現しました。 Nichirei Foods Direct ショップインフォメーション [編集] パイクプロス 3 ショップ情報 在庫バイク 聞い合わせ ショップ地図 ブロスクラブ首都層版 画面表示について a<u>ップ情</u>報 注目情报 12/23 レンタルガレージin鶴川で開催 ブロスクラブ中四国 左のショップコメントは実際に表示され と同じサイズになっています。 -707 all the second 由所 電話 FAX 時間 体日 コメントが意図しない位置で改行され 合は調整してください。 ブロスクラブ中四国 12/17 休暇村 志賀島で開催 KARANCA CARANT ALANCA CANANA ALANCA CANANA ALANCA CANANA ALANCA CANANA ALANCA CANANA ALANCA CANANA ALANCA CANANA ALANCA CANANA ALANCA CANANA ALANCA CANANA ALANCA CANANA ALANCA CANANA ALANCA CANANA ALANCA CANANA ALANCA CANANA ALANCA CANANA ALANCA CANANA ALANCA CANANA ALANCA CANANA ALANCA CANANA ALANCA CANANA ALANCA ALANCA ALANC その他いろいろ エトセトラエトセトラ · ..... ョッブ情報メニ 店内写真やアピールポイントなど [編集] ☆ ショップ情報 ねむ 在席バイク ショップPR 🗞 在庫パーツ 画面表示について ----👂 在應用品 バイクのことならバイクブロス 中古バイク・新車塚しの決定版! バイク体解から、バイクーロフ 左の店内写真やキャブションは実験 ALC: 💡 ショップ地図 ない高いみまいキャンションは未来 れる画面と同じサイズになっています 画像が荒れている場合や、キャブショ しない位置で改行されている場合は だつい ・1999年のションシンシン 2000日と比しか時期・中古バイクの中から、お祭しのバイク支援書できます。 3か、単種多いイクカ9日ジベージや、25万点以上のバイクパーシッパイク用品:潮原、口コシ・インブレ情報講顧のバイクラ・ -1 -----4 the state of the 10 10 10 10 ださい ショップインフォメーション . プロスクラブ首都理板 12/23 レンタルガレージ×喇川で開催 プロスクラブ中回国 12/10 頃の駅 県井山グリーンパーケで開催 中古車・新車探しならバイクブ 中古バイクや新車の購入に必 バイクのクチコミ情報ならバイク 毎月開催の読者ミーティング「コ 4 ロス。全国80000台以上の新 要な情報はバイクブロスの力タ ブロス。全国のバイクやバイク ブロス。全国のバイクやバイクロスクラブ」開催中!参加資格 パーツに関するロコミ情報が満日はバイクブロス読者であること 車・中古バイクの中から、お探し ログでGET! プロスクラグ中西国 12/17 休暇村 志賀島で開催 その他いろいろ エトセトラエトセトラ のバイクを検索できます! 載! ただでかつ! 利用規約 | プライバシー・ポリシー | 会社概要 | お問合せ ショップ紹介 a ショップの情報編集画面 (クのクテニE)情報28/11/ク 毎月間後の読者5 (ス。全国の)11/クや)11/ク

#### 4 店内写真やアピールポイントなど

編集画面から変更することができます。

3 ショップインフォメーション

店内の様子やアピールポイントを写真つき で紹介できます。写真は最大4点登録でき ます。登録内容は「編集」をクリックして編

会計成高しら

\*\*\*\* 中おバイク・新華祭し」バイクカSログ | バイクバーン3種類 | バイク用品:種類 | 中古バーシ・用品:種類 | バイク実取一種変変 | クタコミ | インブレ | ユミュニティ | ウェブマガン2

||法| 利用規約| サイトマップ| お開合せ

## ショップ情報の編集(メイン写真・PRコメントの編集)

**STEP1** 管理画面に ログインする

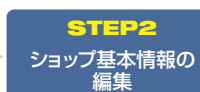

**STEP3** バイク物件の 新規・追加登録と編集 **STEP4** パーツ・用品の 新規・追加登録と編集

STEP5 月間・日別の アクセスレポート **STEP6** 雑誌掲載物件の指定 ウェブご利用契約特朗

## 1 メイン写真の編集

店舗写真の変更ができます。写真は自動 的にサイズを合わせるように処理されます が、事前にサイズをあわせていただくとよ りきれいに表示が可能です。

表示サイズは横320px×縦240pxです。 写真画像の容量は1枚あたり 500KB以下 にしてください。

## 2 PRコメントの編集(見出し) 3 PRコメントの編集(本文)

現在登録されている PR コメントが表示されています。

見出しは最大40文字まで、PRコメント本 文は最大300文字まで登録可能です。 ショップ検索結果一覧に表示されますので ユーザーをショップページへ誘導する上で 非常に重要な役割を果たします。

季節やイベントに合わせてこまめに更新していただくとより効果的です。

## 4 インフォメーションの編集

ショップのイベント情報やキャンペーン情報などの告知ができます。

|             | ショッ   |
|-------------|-------|
| 助<br>す<br>よ | プの情報の |
| ٢           | 編集(メイ |
| Ŧ           | コン写真  |
| Ż           | P     |
|             | ドコメン  |
| ر           | トの編集  |
| 青           | き     |

| ショップの広告                                    | バイクの広告                                                               | パーツの広告                                                                                                    | 用品の広告                                  | アクセスレポート                   | 雑誌掲載                     |
|--------------------------------------------|----------------------------------------------------------------------|----------------------------------------------------------------------------------------------------|----------------------------------------|----------------------------|--------------------------|
| ショップの住所などの情報や<br>コメントなどの掲載と更新              | バイクの物件情報の新規登録<br>掲載中の情報の更新                                           | バーツの物件情報の新規登録<br>掲載中の情報の更新                                                                                                    | 用品の物件情報の新規登録<br>掲載中の情報の更新              | 掲載情報へのアクセス件数や<br>メール問合せの集計 | 雑誌広告への掲載物件を-<br>から指定できます |
| OME > ショップ情報 > <b>ショッ</b> プ情報 > <b>ショッ</b> | プコメント/インフォメーション                                                      | の編集                                                                                                    |                                        |                            |                          |
| t p1 ( 0 =                                 |                                                                      |                                                                                                    |                                        |                            |                          |
| /ヨッブコメント/インフォン<br>:緑中の:/ョップコッ/ トとッイ        | (ーションの編集)<br>)写直水源集(ます。)                                             |                                                                                                    |                                        |                            |                          |
| 掲載される写真サイズは <mark>32</mark>                | 0×240pxとなります。                                                        |                                                                                                    |                                        |                            |                          |
| 「真編集の際、あらかじめその                             | )サイズに加工して掲載するとよ                                                      | り美しく掲載することができます                                                                                                    | •                                      |                            |                          |
| 前のページへ戻                                    | 5                                                                    |                                                                                                    |                                        |                            |                          |
| イン写真の編集                                    |                                                                      |                                                                                                    |                                        |                            |                          |
| イン写真                                       | 現在の画                                                                 | 像[削彫]                                                                                                    |                                        |                            |                          |
|                                            |                                                                      | NATIONTEDESETTERANDA<br>カチログ パーツ連載 用品画板 クチコミ イ                                                                                                    | 1275 38a274 17892                      |                            |                          |
|                                            | BikeBr                                                               | os.                                                                                                    |                                        |                            |                          |
|                                            | 519703.9-0                                                           | 2 29-2-6:                                                                                                    |                                        |                            |                          |
|                                            | ++ *******<br>+>->-***<br>+ 202088                                   | REALBRIDE 2010 1001 1001 1001                                                                                                    | v 68 824- 2489 Am                      |                            |                          |
|                                            | • STIRX<br>•• CLOBE<br>• RANGED                                      | A 03/60-88887 08/00-88888 0000                                                                                                    |                                        |                            | - 1                      |
|                                            |                                                                      | Ball         Data         Data         Data           III FAND         Data         Matha         MATO         Bit           III FAND         Data         Matha         MATO         Bit           III FAND         Data         Matha         MATO         Bit           III FAND         Data         Matha         Matha         Chit           III FAND         Data         Matha         Matha         Chit           III FAND         Data         Matha         Matha         Chit           III FAND         Data         Data         Matha         Chit           III FAND         Data         Data         Matha         Chit           III FAND         Data         Data         Matha         Chit           III FAND         Data         Data         Data         Chit           III FAND         Data         Data         Data         Chit | Berner Spece                           |                            |                          |
|                                            | <ul> <li>DEALORY</li> <li>ZELETRY</li> <li>ZELETRY</li> </ul>        |                                                                                                    | 100 a - 110                            |                            |                          |
|                                            | <ul> <li>MANGAN</li> <li>SAND</li> <li>SAND</li> <li>SAND</li> </ul> |                                                                                                    |                                        |                            |                          |
|                                            | # 2002021<br>♥ 35428822                                              | NER RELATIONS                                                                                                    | All Stocks                             |                            |                          |
|                                            | ショップミ                                                                | 真の変更                                                                                                    |                                        |                            |                          |
|                                            |                                                                      |                                                                                                    | 参照                                     |                            |                          |
| Rコメントの編集                                   |                                                                      |                                                                                                    |                                        |                            |                          |
| 見在のPRコメント                                  | バイクの                                                                 | ことならバイクブロス                                                                                                    |                                        |                            |                          |
|                                            | 中古バイ                                                                 | ク・新車探しの決定版!                                                                                                    |                                        |                            | 0                        |
|                                            | バイク情報<br>全国8000                                                      | 就らバイクブロス。<br>)台に」トの新車・中古バイクの中                                                                                                    | から お摺 のバイク友検索でき                        | \$ <b>#7</b>               | - 2                      |
|                                            | そのほか、                                                                | 車種別リバイクカタログページや                                                                                                    | 、25万点以上のバイクパーツ・ノ                       | ・イン・<br>「イク用品通販、ロコミ・イ」/ブレ  | 情報満載のバイクライフま             |
|                                            | サイトです                                                                | •                                                                                                    |                                        |                            |                          |
|                                            | 見出しく編                                                                | 大40文字)                                                                                                    |                                        |                            |                          |
|                                            | ハイク                                                                  | のことならハイクフロ<br>イク・新車控しの決定                                                                                                    | ス<br> 版!                               |                            |                          |
|                                            |                                                                      | 17 MI-PRO 17/702                                                                                                    | 10A •                                  |                            |                          |
|                                            | 本文(最)                                                                | 大300文字)                                                                                                    |                                        |                            |                          |
|                                            | ハイク 全国80                                                             | 情報ならハイクフロス<br>000台以上の新車・中国                                                                                                    | 。<br>5バイクの中から おね                       | 探しのバイクを                    |                          |
|                                            | 検索で                                                                  | きます。                                                                                                    | ], , , , , , , , , , , , , , , , , , , | LKCCON TT 9 C              | 3                        |
|                                            | そのほ                                                                  | か、車種別バイクカタ<br>・バイク田早通販 ロ                                                                                                    | ログページや、25万点                            | 説上のバイク<br>載のバイクラー          | 0                        |
|                                            | イフ支                                                                  | ・ハイン用品通販、凵<br>援サイトです。                                                                                                    | コミ*1 ノフレ1月羊阪/                          | 1単40リハインフ                  |                          |
|                                            |                                                                      |                                                                                                    |                                        |                            |                          |
|                                            |                                                                      |                                                                                                    |                                        |                            |                          |
|                                            |                                                                      |                                                                                                    |                                        |                            |                          |
|                                            |                                                                      |                                                                                                    |                                        |                            |                          |
| 「ンフォメーションの編集                               |                                                                      |                                                                                                    |                                        |                            |                          |
| 見在のインフォメーション                               | ブロスクラ                                                                | ブ首都圏版                                                                                                    |                                        |                            |                          |
|                                            | 12/23 レン<br>ブロスクラ                                                    | タルガレージin鶴川で開催<br>ブ中四国                                                                                                    |                                        |                            |                          |
|                                            | 12/10 道(                                                             | り駅 黒井山グリーンバークで開                                                                                                    | 催                                      |                            |                          |
|                                            | ブロスクラ<br>12/17 休眠                                                    | フ中四国<br>融村 志賀島で開催                                                                                                    |                                        |                            |                          |
|                                            | その他い                                                                 | 5113                                                                                                    |                                        | L                          | 4                        |
|                                            | エトセトラ:                                                               | Lrtzhラ                                                                                                    |                                        |                            |                          |
|                                            | インフォン                                                                | トーションの編集                                                                                                    |                                        |                            |                          |
|                                            | 12/23                                                                | フフフ目和圏版<br>レンタルガレージin鶴                                                                                                    | 川で開催                                   |                            |                          |
|                                            | ブロス                                                                  | クラブ中四国                                                                                                    |                                        |                            |                          |
|                                            | 12/10                                                                | 追の駅 黒井山グリーン<br>クラブ由四国                                                                                                    | ノハークで開催                                |                            |                          |
|                                            | 12/17                                                                | ノファー回回<br>休暇村 志賀島で開催                                                                                                    |                                        |                            |                          |
|                                            | その他                                                                  | いろいろ                                                                                                    |                                        |                            |                          |
|                                            | エトセ                                                                  | トフエトセトラ                                                                                                    |                                        |                            |                          |
|                                            |                                                                      |                                                                                                    |                                        |                            |                          |
|                                            |                                                                      |                                                                                                    |                                        |                            |                          |
|                                            |                                                                      |                                                                                                    |                                        |                            |                          |
|                                            |                                                                      | 7. +1+++++++++++++++++++++++++++++++++++                                                                                                    | "確認くだすい                                |                            |                          |

メイン写真・PRコメントの編集画面

# ショップ情報の編集(ショップ紹介の編集)

**STEP1** 管理画面に ログインする <mark>STEP2</mark> ショップ基本情報の 編集

**STEP3** バイク物件の 新規・追加登録と編集 **STEP4** パーツ・用品の 新想・追加登録と

**STEP5** 月間・日別の アクセスレポート

**>5** 別の ポート 雑誌: ウェブ

**STEP6** 雑誌掲載物件の指定 ウェブご利用契約特典

#### Shop System BikeBros Maintenance Tools ショップの広告 バイクの広告 バーツの広告 用品の広告 アクセスレポート 雑誌掲載 バーツの物件情報の新規登録 掲載中の情報の更新 用品の物件情報の新規登録 掲載中の情報の更新 ショップの住所などの情報や コメントなどの掲載と更新 掲載中の情報の更新 雑誌広告への掲載物件を一覧 から指定できます 掲載情報へのアクセス件数や メール問合せの集計 <u>HOME</u> > ショップ情報 > ショップ紹介の編集 ショップ紹介の編集 前のページへ戻る 1 T 店内写真の編集 現在の店内写真1 写真を変更する 2 参照... 中古車・新車探しならバイクブロス。全国80000台以上の新車・中古バイクの中から、お探し te at the ches のバイクを検索できます! 変更する(全角100文字まで) 中古車・新車探しならバイクブロス。全国 80000台以上の新車・中古バイクの中から、 お探しのバイクを検索できます! 店内写真1 [削除] 現在の店内写真2 写真を変更する 10.000 参照... 現在のコメント 中古バイクや新車の購入に必要な情報はバイクブロスの力タログ 変更する(全角100文字まで) FT ! 6 43 .... 中古バイクや新車の購入に必要な情報はバ イクブロスのカタログでGET! 店内写真2 [削除] 3 現在の底内写真3 写直を変更する 参照 現在のコメント パイクのクチコミ情報ならバイクブロス。全国のバイクやバイクバーツに関する口コミ情報が 満載! 変更する(全角100文字まで) de de de バイクのクチコミ情報ならバイクブロス。 全国のバイクやバイクバーツに関するロコ ミ情報が満載! 店内写直3 [<mark>削除</mark>] 現在の店内写真4 写真を変更する 参照... all of 現在のコメント 変更する(全角100文字まで) 毎月開催の読者ミーティング「ブロスクラ ブ」開催中!参加資格はバイクブロス読者 であることただひとつ! 店内写真4 [<mark>削除</mark>] 入力内容をご確認ください。 この内容で更新する

ショップ紹介の編集画面

## ショップ紹介の編集

## 1 店内写真の編集

現在登録されている店内写真が表示されま す。写真を削除する場合は「**削除**」をクリッ クしてください。

## 2 写真を変更する

店内写真を変更する際は「参照」ボタンを 押して、ここから変更したい写真を選択し てください。

## 3 現在のコメント

各写真ごとに**最大100文字**までコメントを 登録できます。

文字だけでは伝わりにくい内容などを写真 と合わせて見せることで、効果的に伝える ことができます。

## **BikeBros**

## SYSTEM MANAGEMENT MANUAL

# バイクの広告

BikeBros MaintenanceTools

|   | 51         | r I | Ξ | P | 1 |
|---|------------|-----|---|---|---|
| 省 | <b>理</b> グ |     |   | 自 |   |

H

**STEP2** ショップ基本情報 編集

|     | ST  | EPS | 3  |   |
|-----|-----|-----|----|---|
| Л   | バイク | 物件  | Ø  |   |
| 新規・ | 追加  | 登録  | と編 | 集 |

**STEP4** パーツ・用品の 新規・追加登録と編集 **STEP5** 月間・日別の アクセスレポート

 STEPG

 雑誌掲載物件の

 ウェブご利用契約

バイクの広告

## バイクの広告

## 1 バイクの広告

バイクの広告を選択するとまずこの画面が 表示されます。

新しく物件を登録するときは「新しく物件 を登録する」を押して登録画面に進んでく ださい。

## 2 掲載状況と契約プラン

現在契約中のウェブプランが表示されま す。プランの台数を超えている場合は更新 ができません。

## 3 WEBマーク/雑誌マーク

すでに登録物件がある場合はこの部分に ウェブ掲載中の物件の一覧が表示されま す。登録物件の情報を修正する場合は情 報の編集を押して編集画面へ進んでください。

## 4 情報の編集/写真の編集

写真のみ編集したい場合は写真の編集を 押すと直接写真の編集画面を表示します。 編集の場合、新規登録と同じ画面に登録済 みの情報が編集可能な状態で表示されま す。

### 5物件情報の削除

「チェックした物件を削除」を押すと、チェックが入っている物件を完全に削除します。 削除を実行される前に確認のダイアログが 表示されます。

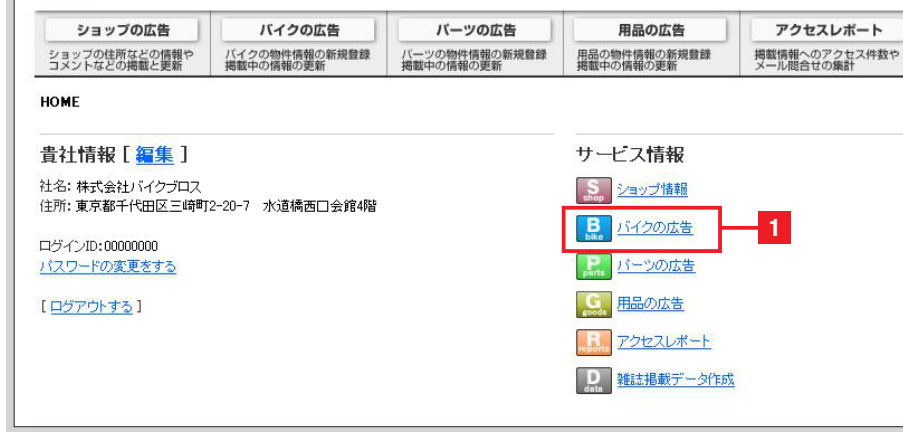

## ホーム画面(バイクの広告)

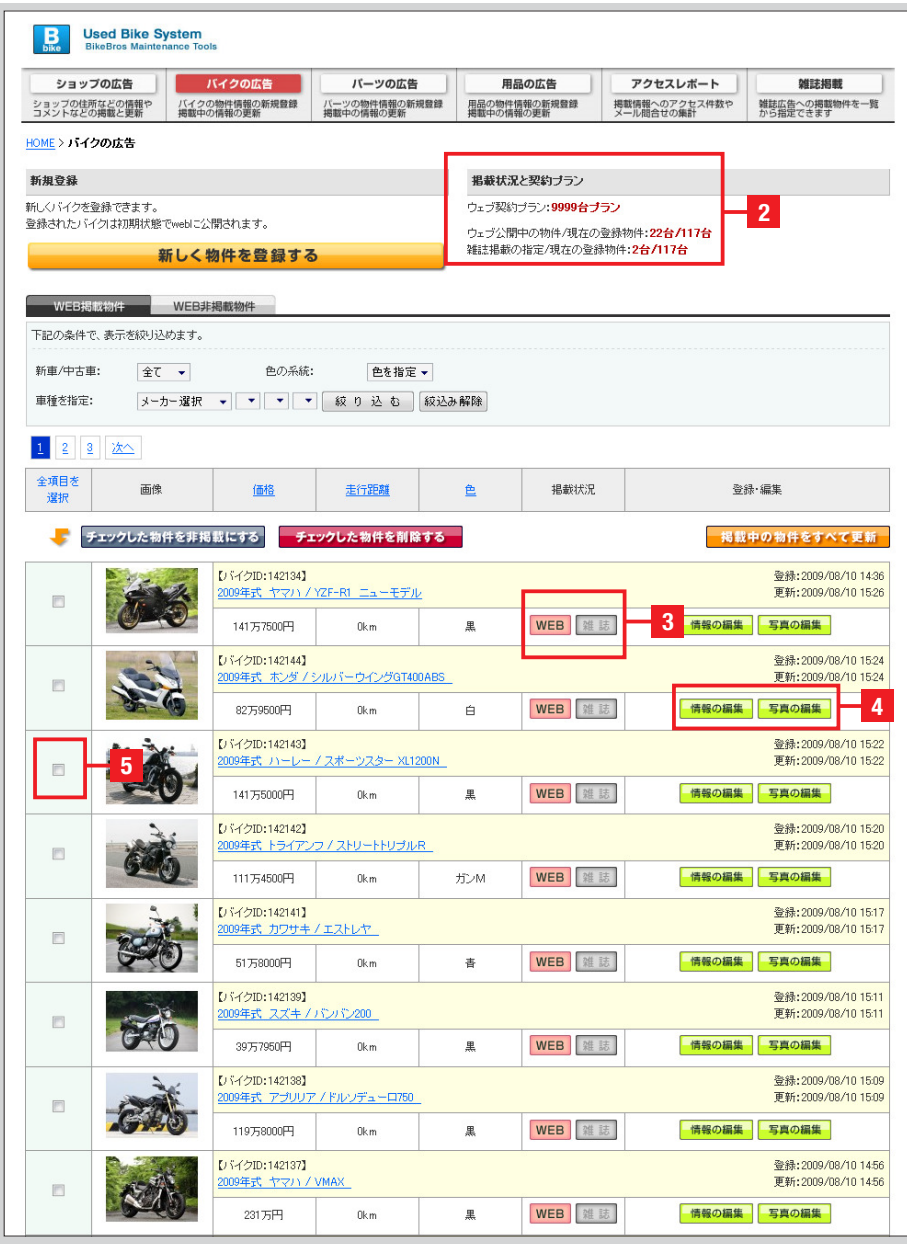

バイクの編集画面

## バイクの広告(新規登録)

ログインする

BikeBros Maintenance Tool

HOME > バイクの広告 > 新規登録

すべての項目をできる限り埋めてください。 PR欄がないと反響が下がる傾向があります。

できる限り入力してくださいますよう、お願いいたします。

メーカー|シリーズ|車種|グレード 【必須】

新規登錄

物件情報の登録

グレード追加情報

新車

排気量

年式

审检

走行距離

カラーリング

価格 [必須]

燃料供給方式

特徴

見出し

PRメッセージ

生産国 [必須]

トピックス

WEB掲載

雑志掲載

ショップの広告 バイクの広告

ショップの住所などの情報や コメントなどの掲載と更新 掲載中の情報の更新

|    | STEP2  |  |
|----|--------|--|
| ショ | ップ基本情報 |  |

ヤマハ

✔新車

パーツの広告

バーツの物件情報の新規登録 掲載中の情報の更新

▼ YZEシリーズ

※該当車種の詳細なグレードを選択。追加情報があれば入力できます。(全角6文字)

RIに採用されている最も特徴的なテクノロジーは、何と言っても クロスブレーン型クランクシャフトです。これは、隣り合う1番と 2番、3番と4番のクランクビン位置をそれぞれ90度位相させ、270

度, 180度, 90度, 180度の不等間隔爆発としたもの。

※フリーコメントは200文字程度入力が可能です。webのみ表示となります。

入力内容を「確認とださい。

. 日本

「「かんきません」、それの

※キャンペーンや特記事項を表示できます。 (ふゆつのかついけつる)

●WEBIこ掲載する ◎WEBIこ掲載しない

STEP3 バイク物件の 新規・追加登録と編集

▼ YZF-R1 ▼ YZF-R1 ▼

アクセスレポート

掲載情報へのアクセス件数 メール開合せの集計

用品の広告

用品の物件情報の新規登録

STEP4

雑誌掲載

-88

2

🔲 メーター交換あり

3

4

入力内容を確認する>>

5 -

□ ナビ付

雑誌広告への掲載物件を から指定できます

STEP5

**STEP6** 

## 1物件の基本情報の登録

車種の選択は[メーカー][シリーズ][車種] [グレード]を順番に絞り込んで選択するだ けで間単に指定できます。

特別仕様車や型式などの追加情報が必要 な車種はグレード追加情報の項目に、全角 6文字以内で自由入力できます。

## 2物件情報の登録

物件情報を登録します。「新車 / 中古車」「排 気量」「年式」「走行距離」「車検」「カラー」「価 格」「特徴」が登録できます。

## **BPRメッセージ**

車両のコメントが登録できます。 見出しは全角18文字×2行登録でき、検索 結果で太字で表示されます。また、雑誌掲 載時には物件のコメントとしても使用され ます。ウェブでは見出しのほかに PRメッ セージを登録でき、200文字までのPR文 を登録できます。

生産国は車両の生産国を選択してくださ L)

PRとは別にトピックスも登録できます。 トピックスは検索結果一覧でも表示される ため、ユーザーを物件詳細に誘導するのに 大きな役割をはたします。

### 4 掲載媒体の選択

掲載媒体を指定します。ウェブに掲載にす るとユーザーの検索結果に反映されます。 掲載しないを選択すると情報は登録されま すがユーザーの検索結果には表示されませ h

雑誌への掲載を希望する場合は雑誌掲載 希望のチェックを入れてください。

## 4 入力内容の確認

入力が終わったら入力内容の確認ボタンを 押して確認画面に進んでください。

このとき、入力内容に修正が必要な箇所が あるともう一度この画面(左図参照)が表示 されます。修正が必要な項目の部分にメッ セージが表示されていますので、入力内容 をご確認ください。

1000 co 2009年 🗸 km ※「走行距離不明」の場合は「-1」を入力してください。 otal. ●自賠責 1年付 🔻 2年付 🗸 ◎車検 ● 車検保険残り 平成21(2009) • 年 1 • 月 ●を遅択 ▼ ※雑誌文字情報掲載時に表示されます ※色名や柄などを入力できます。雑誌物件広告掲載時に表示されます。 万 7500 141 B ※例:150万9800円 ミッション 【必須】 . ●MT ○AT ◎キャブレター ◎インジェクション ◎不明 🔲 ワンオーナー 🔲 修復歴あり 🔲 逆輸入車 □ セキュリティあり □カスタム車 🔲 ABS(† i靦反可 □ 保証付き 📃 黎備演 MotoGP直系クランクを活かし切る 高度な車体と電子制御技術の集合体 ※見出しは2行で入力してください。この内容は雑誌掲載の場合のコメントにもなっています。 ※それぞれ全角18文字以内で入力してください

#### 物件情報の登録画面

<<前のページへ戻る

| 特徴       | フンオーナー<br>カスタム車<br>道販可                                       | <ul> <li>□ 逆輸入車</li> <li>□ セキュリティあり</li> <li>□ 保証付き</li> </ul> | <ul> <li>修復歴あり</li> <li>ABS付</li> <li>整備渡し</li> </ul> | <ul> <li>□ メーター交換あり</li> <li>□ ナビ付</li> </ul> |
|----------|--------------------------------------------------------------|----------------------------------------------------------------|-------------------------------------------------------|-----------------------------------------------|
| 見出し      | MotoGP直系クランクを注<br>高度な車体と電子制御<br>※見出しは2行で入力して<br>※それぞれ全角18文字に | 話かし切る<br>技術の集合体<br>ください。この内容は雑誌掲載<br>以内で入力してください               | の場合のコメントにもなってい                                        | ます。                                           |
| PRメッセージ  | R1に採用されてい<br>クロスブレーン型<br>2番、3番と4番の<br>度、180度、90度、            | る最も特徴的なテク<br>クランクシャフトで<br>クランクビン位置をそ<br>180度の不等間隔爆             | ノロジーは、何と言っ<br>す。これは、隣り合う<br>れぞれ90度位相させ、<br>発としたもの。    | でも<br>1番と<br>- 270                            |
|          | ※フリーコメントは200文3                                               | ¥程度入力が可能です。 webの                                               | み表示となります。                                             |                                               |
| 生産国 [必須] | 日本 🔻                                                         |                                                                |                                                       |                                               |
| トピックス    | ※キャンペーンや特記事<br>※全角20文字以内で入ナ                                  | 項を表示できます。<br>ILTください                                           |                                                       |                                               |

物件情報の登録時のエラー表示

## バイクの広告(入力情報の確認)

| STEP1  |
|--------|
| 管理画面に  |
| ログインする |

|    | STEP2  |
|----|--------|
| ショ | ップ基本情報 |

| ST    | EP3   |
|-------|-------|
| バイク   | 7物件の  |
| 「規・垣川 | 豆球と編集 |

匊

**STEP4** パーツ・用品の 新規・追加登録と編集 **STEP5** 月間・日別の アクセスレポート **STEP6** 雑誌掲載物件の ウェブご利用契約

**ちち** 物件の指定 」用契約特典

| ショップの広告                           | バイクの広告                             | バーツの                    | D広告                  | 用品の広                       | 告                    | アクセスレス                | <b>K−ト</b>         | 雑誌掲載                   |       |
|-----------------------------------|------------------------------------|-------------------------|----------------------|----------------------------|----------------------|-----------------------|--------------------|------------------------|-------|
| ショップの住所などの情報や<br>コメントなどの掲載と更新     | バイクの物件情報の新規登録<br>掲載中の情報の更新         | バーツの物件情報                | 最の新規登録<br>目新         | 用品の物件情報の第<br>掲載中の情報の更新     | f規豐録<br>f            | 掲載情報へのアク1<br>メール問合せの集 | セス件数や<br>け         | 雑誌広告への掲載物作<br>から指定できます | 牛を一覧  |
| HOME > バイクの広告 > 新非                | <b>1</b> 登録                        |                         |                      |                            |                      |                       |                    |                        |       |
| 入力情報の確認                           |                                    |                         |                      |                            |                      |                       |                    |                        |       |
| く力した内容に誤りがないか、                    | ご確認ください。                           |                         |                      |                            |                      |                       |                    |                        |       |
| 写真を登録する場合は下の「<br>この内容で登録してよろしけれ   | 写真の登録」ボタンを押してくだ<br>いず下の「この情報を登録」ボタ | さい。<br>ンを押してください。       |                      |                            |                      |                       |                    |                        |       |
| 物件情報小型級                           |                                    |                         |                      |                            |                      |                       |                    |                        |       |
| 100+16年100支家<br>マーカー   ミルリーブ   南種 | グレード ヤマハー                          | Y7F: JJ = 7"   Y7F      |                      | 1                          |                      |                       |                    |                        |       |
| グレード追加情報                          |                                    | 12170 X1121             | 10 1 121 10          |                            |                      |                       |                    |                        |       |
| 新車                                | 新車                                 |                         |                      |                            |                      |                       |                    |                        |       |
| 排気量                               | 1000 cc                            |                         |                      |                            |                      |                       |                    |                        |       |
| 年式                                | 2009年                              |                         |                      |                            |                      |                       |                    | L                      | - 1   |
| 走行距離                              | 0 km                               |                         |                      |                            |                      |                       |                    |                        |       |
| 車検                                | tsi.                               | 5                       |                      |                            |                      |                       |                    |                        |       |
| カラーリング                            | [黒][色:                             | [集] [色を選択]              |                      |                            |                      |                       |                    |                        |       |
| 価格                                | 1417575                            | 141万7500円               |                      |                            |                      |                       |                    |                        |       |
| ミッション                             | MT                                 |                         |                      |                            |                      |                       |                    |                        |       |
| 燃料供給方式                            | インジェミ                              | 7ション                    |                      |                            |                      |                       |                    |                        |       |
| 特徴                                | ワンオ-                               | -+-                     | 逆輸入車                 |                            | 修復歴                  |                       | メーター               | 交換                     | 1     |
|                                   |                                    |                         |                      |                            |                      | なし                    |                    |                        |       |
|                                   | カスタム                               |                         | セキュリラ                | 「√装備                       | ABS                  |                       | ナビ                 |                        |       |
|                                   |                                    |                         |                      |                            |                      |                       |                    |                        | 1     |
|                                   | <b>え</b> 通見反                       |                         | 保証付                  |                            | 整備                   |                       |                    |                        |       |
|                                   |                                    |                         |                      |                            | -                    |                       |                    |                        |       |
| <br>見出し                           | MotoGPE<br>高度な車                    | 直系クランクを活かい<br>「体と電子制御技術 | し切る<br>の集合体          |                            |                      |                       |                    |                        |       |
|                                   | R1IC採用                             | おれている最も特徴<br>ランクビン位置をそれ | 謝的なテクノロ:<br>れぞれ90度位林 | ジーは、何と言ってそ<br>詰せ、270度、180度 | もクロスブレ・<br>そ、90度、180 | -ン型クランクシャ<br>度の不等間隔腸角 | フトです。これ<br>きとしたもの。 | いま、隣り合う1番。2番           | 作、3番と |
| PRメッセージ                           | 4番のクラ                              |                         |                      |                            |                      |                       |                    |                        |       |
| PRメッセージ<br>生産国                    | 4番のクラ<br>日本                        |                         |                      |                            |                      |                       |                    |                        |       |
| PRメッセージ<br>生産国<br>トピックス           | 4番のクラ<br>日本                        |                         |                      |                            |                      |                       |                    |                        |       |
| PRメッセージ<br>生産国<br>トピックス<br>WEB掲載  | 4番のクラ<br>日本<br>WEBに掲               | 載する                     | 2                    |                            |                      |                       |                    |                        |       |

物件情報の登録内容確認画面

## 物件情報の登録内容の確認

## 1 物件情報の登録内容の確認

登録内容が表示されます。内容に間違いが ないかご確認ください。内容を修正したい 場合は前のページに戻るを押して修正がで きます。

#### 2 掲載媒体の確認

掲載媒体をご確認ください。ウェブに掲載 するが表示されていない場合はユーザーの 検索結果に表示されませんのでご注意くだ さい。

## 3 この物件の写真を登録

この物件の写真を登録することができます。 写真は6枚まで登録できます。写真を登録 することで、ユーザーがイメージしやすくな り、興味を引くことができます。

### 4 この情報を登録する

入力内容に間違いがなく今回は写真を登録 しない場合は「この情報を登録する」ボタ ンを押して登録を完了してください。登録 を完了せずに画面を切り替えてしまうと入 カ内容が消えてしまう場合がありますので ご注意ください。

## バイクの広告(写真の登録)

バーツの広告

バーツの物件情報の新規登録 掲載中の情報の更新

**STEP1** 管理画面に ログインする

Bike Bike System BikeBros Maintenance Tool

 
 ショップの広告
 パイクの広告

 ショップの住所などの情報や コメントなどの掲載と更新
 バイクの物件情報の新規登録 掲載中の情報の更新

HOME > バイクの広告 > バイク車両写真の編集

パイク市面写直の編集

|    | 3  |    | 2       | í |
|----|----|----|---------|---|
| ショ | ッフ | 基編 | 本情<br>耒 |   |

STEPS バイク物件の 新規・追加登録と編集

用品の広告

用品の物件情報の新規登録 掲載中の情報の更新 アクセスレポート

掲載情報へのアクセス件数や メール問合せの集計

**STEP4** パーツ・用品の 新規・追加登録と編集

雑誌掲載

雑誌広告への掲載物件を一覧 から指定できます **STEP5** 月間・日別の アクセスレポート

写真の登録

5 STEP6 別の ポート \* 雑誌掲載物件の指定 ウェブご利用契約特典

**4** 

■新規・追加写真の登録方法 「参照」のボタンを押して登録する写真を選択してください。写真画像の容量は1枚あたり500KB以下にしてください。

1枚目に登録する写真はユーザーの検索結 果一覧で表示されます。

2 枚目以降の写真は物件詳細に進んだ際 にユーザーが選択した画像を表示します。 各写真ごとにコメントがつけられますので、 特徴やアピールポイントを写真とコメント で説明するのが効果的です。

#### 2 登録済みの写真表示と削除

登録済みの写真のサムネイルと削除リンク を表示します。「**削除**」を押すと登録されて いる画像を削除します。

### 3 この情報を登録する

写真の登録が完了したら、「**この情報を登 録する**」ボタンを押して登録を完了してくだ さい。

| 【シドイクID:142145】ヤマハノYZF-RIの画両写写見は自動的には大海(小されますが、小さい写大きめの写真をご使用。ただくようお類、にます、米指載される写真サイス136の×420pとなります)<br>写真編集の際、あらかじめそのサイズに加工し1 | 真を編集できます。<br>真を編集して拡大すると写真が荒れる場合<br>っ<br>す。<br>「掲載するとより美しく掲載することができ | <i>ಗೆರ</i> ತೆಗಿತ್ತಕ್ಕೆ<br>'ತ್ರಕ್ಕೆ                 |
|----------------------------------------------------------------------------------------------------|---------------------------------------------------------------------|----------------------------------------------------|
| 車両写真の編集                                                                                                    |                                                                     |                                                    |
| 重而马夹1                                                                                                    | NO PHOTO<br>ただいま<br>単気中です<br>車両写表1                                  | 写真を変更する<br>参照<br>現在のコズント<br>変更する(全角30文字まで)         |
| 車両写具2                                                                                                    | NO PHOTO<br>ただいま<br>単価中です<br>車面写真2                                  | 写具を変更する       参照       現在のコンパ       変更する(全角30文字まで) |
| 重而写具3                                                                                                    | <b>NO PHOTO</b><br>ただいま<br>単協中です                                    | 写真を変更する<br>参照くクリック<br>現在のコメント<br>変更する(全角30文字まで)    |
|                                                                                                    | 車向与兵3                                                               |                                                    |
| 車両写真4                                                                                                    | NO PHOTO                                                            | 写真を変更する<br>参照<br>現在のコズノト                           |

| 車両写典2      | <b>正南写真2</b> 〔 <u>秋隆</u> 〕 | 写発を変更する<br>参照…<br>現在のコメント<br>クラッチを載けばスルスルと走り出し、意外はほど扱い思い。<br>変更する(全角30文字まで)<br>クラッチを載けばスルスルと走り出し、意外なほど扱い思い。       |
|------------|----------------------------|----------------------------------------------------------------------------------------------------|
| 車両写典3      | 重商写真3 [ 開建 ]               | 写真を<を更する                                                                                                    |
| 車両写典4      | 重商写発4〔 <u>削強</u> 〕         | 写真を変更する     参照       現在のコメント     クロスブレーン型クラングシャフトを採用した新エンジン。       変更する(全角30文字まで)     クロスブレーン型クランクシャフトを採用した新エンジン。 |
| 重両与典5      | 正面写代5 [ 1029 ]             | 写真を変更する<br>参照…<br>現在のコメント<br>シート下までアップしつつ左右に振り分けたサイレンサー。<br>変更する(全角30文字まで)<br>シート下までアップしつつ左右に振り分けたサイレンサー。         |
| 重両与真6      | 正而写亮6 [ 10分] ]             | 写真を変更する     参照       現在のコメント     かにもレーシーですが、高級感もあるのがヤマハらしい!       変更する(全角30文字まで)     かにもレーシーですが、高級感もあるのがヤマハらしい!   |
| <<前のページへ戻る | この情報でよろし                   | ければ次へお進みください。<br>この情報を登録する>>                                                                                      |

写真の新規・追加登録画面

## バイクの広告(物件の登録完了)

バーツの広告

バーツの物件情報の新規登録 掲載中の情報の更新

**STEP1** 管理画面に ログインする

ショップの広告

ショップの住所などの情報や コメントなどの掲載と更新 HOME > バイクの広告 > **新規登録** 

車両の新規登録が完了しました。

>> 登録内容を確認する

新規登録を続ける

>> 車両リスト画面へ戻る

B

新規登録

>>

Used Bike System

| STEP2   |
|---------|
| ショップ基本情 |
| 編集      |

バイクの広告

バイクの物件情報の新規登録 掲載中の情報の更新 STEP3 バイク物件の 新規・追加登録と編集

用品の広告

用品の物件情報の新規登録 掲載中の情報の更新 **STEP4** パーツ・用品の 新規・追加登録と編集

アクセスレポート

掲載情報へのアクセス件数や メール問合せの集計 **STEP5** 月間・日別の アクセスレポート

5 S 名 名 S 名 の 社誌掲 (一ト クェブご

**STEP6** 雑誌掲載物件の指定 ウェブご利用契約特典

## 物件情報の登録完了

## 1 登録完了画面

登録が完了すると新規登録の場合は3つの メニューが表示されます。

「登録内容を確認する」を押すとユーザーの 検索結果での表示イメージを確認すること ができます。

引き続き、物件の登録をする場合は「新規登録を続ける」を押して登録画面に進みます。

登録物件の一覧に戻る場合は「**車両リスト** 画面へ戻る」を押してください。

登録済み物件の編集の完了時には「新規登 録を続ける」は表示されません。

登録完了画面(バイク広告)

利用規約 | プライバシー・ポリシー | 会社概要 | お問合せ

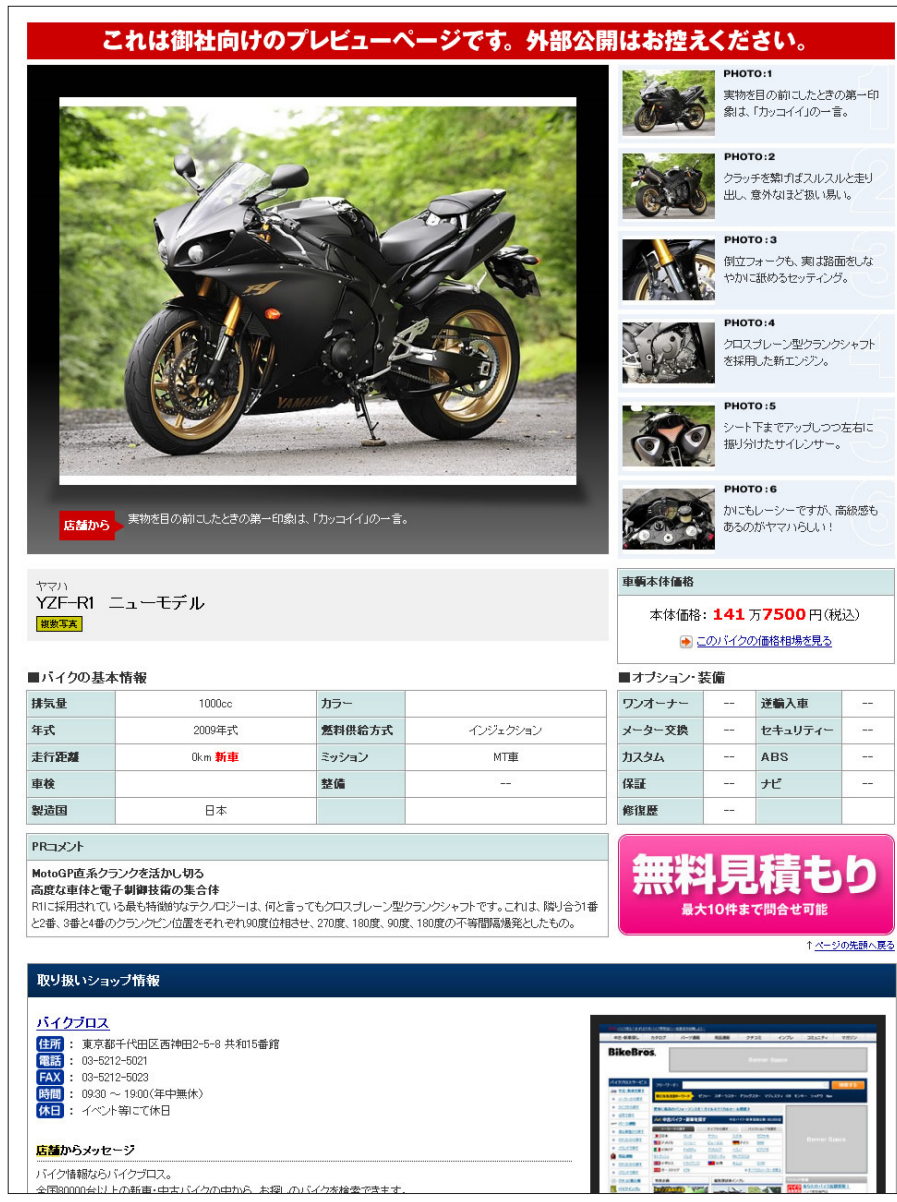

登録物件詳細プレビュー

## Bike Bros

## SYSTEM MANAGEMENT MANUAL

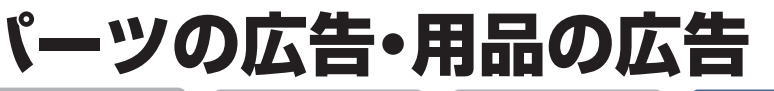

バーツの広告

バーツの物件情報の新規登録 掲載中の情報の更新

STEP1 管理画面に ログインする

ショップの広告

ショップの住所などの情報やコメントなどの掲載と更新

貴社情報[編集]

社名:株式会社バイクブロス

ロダインID:0000000

[ログアウトする]

<u>パスワードの変更をする</u>

H

HOME

STEP2 ショップ基本情報の 編集

バイクの広告

バイクの物件情報の新規登録 掲載中の情報の更新

STEP3 バイク物件の 新規・追加登録と編集

用品の広告

用品の物件情報の新規登録

サービス情報

ショップ情報

バイクの広告

パーツの広告

用品の広告

アクセスレポート

ください。この内容は雑誌掲載の場合のコンしれこもなっています。

B

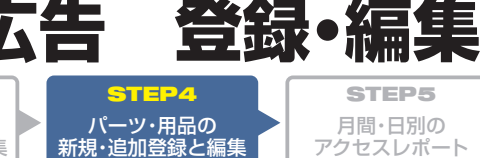

アクセスレポート

掲載情報へのアクセス件数や メール問合せの集計

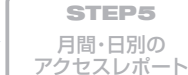

パーツの広告・用品の広告

■ パーツの広告・用品の広告

STEP6

#### 「パーツの広告」「用品の広告」を押すとパー ツ・用品の登録編集画面を表示します。

「パーツ・用品の登録と編集」の基本的な流 れは「バイクの登録と編集」と同じになり ます。

### 2 適合車種の登録と編集

パーツの場合は車種の指定が適合車種の 車種の指定となっており、複数の車種を選 択できます。車種の選択をした後に、適合 車種を追加を押すと適合車種が一車種追 加されます。別の車種も登録する場合は車 種の指定を変更して追加ボタンを押してく ださい。指定された適合車種はリストの下 に表示されます。用品の場合は車種の指 定はありません。

### 3 カテゴリ情報

パーツ・用品の登録ではパーツ・用品のカテ ゴリを指定します。

ユーザーがカテゴリから商品を探す際に使 用しますので正しく指定をしていないと ユーザーが見つけることができなくなりま すのでご注意ください。

### 4 商品名・価格・状態

パーツ・用品の商品名は自由入力となりま す。ユーザーにわかりやすいように全角18 文字以内で登録してください。

パーツ用品の場合純正という項目と商品状 態という項目があります。

商品がメーカー純正品の場合は「純正」の チェックを入れてください。また、商品新 品か中古品かを商品状態の項目で選択して ください。

### 日掲載媒体の指定

パーツ・用品の登録・編集時もバイクと同様、 ウェブの掲載・雑誌の掲載の指定がありま すので忘れずにご確認ください。

#### 6入力内容確認

入力が終わりましたら「入力内容の確認| を押して確認画面に進んでください。確認 以降の操作はバイクと同様になります。

#### ホーム画面(パーツの広告・用品の広告)

住所: 東京都千代田区三崎町2-20-7 水道橋西口会館4階

**BikeBros MaintenanceTools** 

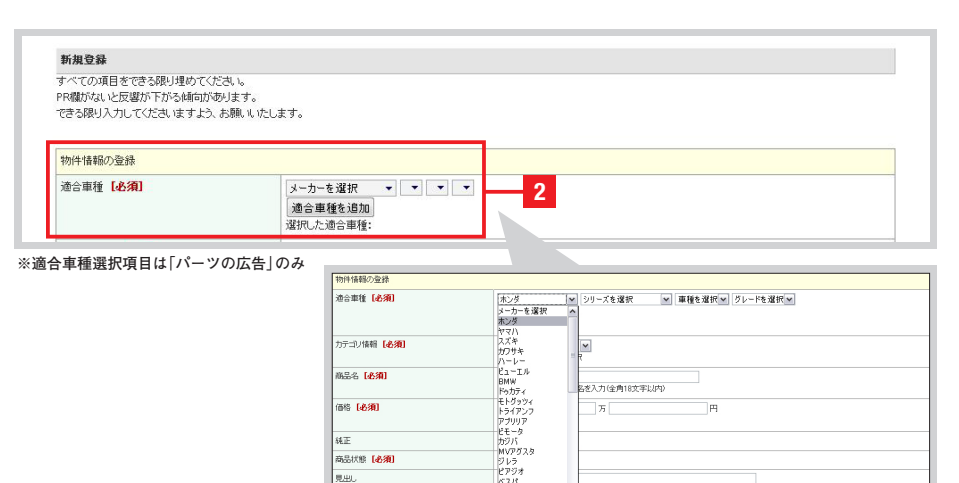

ベスパ イタルジェット サックス ※2000/84

ı س

| ※商品メーカー名と商品名を入力(全角18文字以内)                                              |
|------------------------------------------------------------------------|
| л л н                                                                  |
| ※例:15万9800円                                                            |
| <b>同時正</b>                                                             |
| ◎新品 ◎中古                                                                |
|                                                                        |
|                                                                        |
| ※見出しは2行で入力してください。この内容は3種誌掲載の場合のコンレトにもなっています。<br>※それぞれ全角18文字以内で入力してください |
|                                                                        |
|                                                                        |
|                                                                        |
|                                                                        |
|                                                                        |
| ペンジーコメンド18200文子1個度へつから1mm じょ。Webのの時表のとなります。                            |
|                                                                        |
| ※キャントーノン特定単分を扱いてきます。<br>※全角20文字以内で入力してください                             |
| <b>●</b> WEBに掲載する ●WEBに掲載しない                                           |
| 「理時相報希望」                                                               |
|                                                                        |

#### 物件情報の編集画面

## アクセスレポート(月間レポート)

**STEP1** 管理画面に ログインする STEP2 ショップ基本情

**STEP3** バイク物件の 新規・追加登録と編集

2 雑誌掲載データ作成

**STEP4** パーツ・用品の 新規・追加登録と編集

STEP5 月間・日別の アクセスレポート **STEP6** 雑誌掲載物件の指定 ウェブご利用契約特典

| ショップの広告                               | バイクの広告                     | パーツの広告                     | 用品の広告                     | アクセスレポート                   |                 |
|---------------------------------------|----------------------------|----------------------------|---------------------------|----------------------------|-----------------|
| ショップの住所などの情報や<br>コメントなどの掲載と更新         | バイクの物件情報の新規登録<br>掲載中の情報の更新 | バーツの物件情報の新規登録<br>掲載中の情報の更新 | 用品の物件情報の新規登録<br>掲載中の情報の更新 | 掲載情報へのアクセス件数や<br>メール問合せの集計 | <b>雑誌</b><br>から |
|                                       |                            |                            |                           |                            |                 |
| 貴社情報 [ <u>編集</u> ]                    |                            |                            | サービス情報                    |                            |                 |
| 社名:株式会社バイクブロス<br>住所・東京都千代田区 三崎町       | 2-20-7 水道橋西口会館4階           |                            | Servid とヨップ情報             |                            |                 |
|                                       |                            |                            | B. バイクの広告                 |                            |                 |
| ログインID:00000000<br><u>パスワードの変更をする</u> |                            |                            |                           |                            |                 |
|                                       |                            |                            | Parte                     |                            |                 |

## ホーム画面(アクセスレポート)

| ショップの広告<br>ショップの住所などの情報<br>コメントなどの掲載と更新                                                    | バイクの広告     バイクの物件情報の新規登録     掲載中の情報の更新                                        | バーツの広告<br>パーツの物件情報の新規登録<br>掲載中の情報の更新 | 用品の広告<br>用品の物件情報の新規登録<br>掲載中の情報の更新 | アクセスレポート<br>掲載情報へのアクセス件数や<br>メール問合せの集計 | 雑誌掲載<br>雑誌広告への掲載物件を一<br>から指定できます   |
|--------------------------------------------------------------------------------------------|-------------------------------------------------------------------------------|--------------------------------------|------------------------------------|----------------------------------------|------------------------------------|
| OME > アクセスレポー                                                                              | ト > 月間レポート                                                                    |                                      |                                    |                                        |                                    |
| <b>アクセスレポート</b><br>経験情報のアクセス状況<br>深にたしポートをSSVデ<br>ポートデータの書き出す<br>ポートを表示する月を指<br>2009 ◆ 年 1 | の確認ができます。<br>ータできま出すことができます。<br>場合は「このデータの書き出し」ポジ<br>定してください。<br>◆ 月 しポートを表   | シを押してください。                           | 2                                  |                                        |                                    |
| 月別レポート                                                                                     | 日別レポート                                                                        |                                      |                                    |                                        |                                    |
| 下記の条件で、表示を絞                                                                                | り込めます。                                                                        |                                      |                                    |                                        |                                    |
| 表示件数: 10(                                                                                  | キ/1ページ                                                                        | 30件/1ページ                             | <u>50件/1ページ</u>                    | 100件/1~                                | <u>2</u> 3                         |
| 車種を指定: メ                                                                                   | ーカーを指定 ▼ シリーズを選択 ▼                                                            | ・車種▼ 絞り込む                            |                                    |                                        |                                    |
| <u>1 2</u>                                                                                 | <u><u>4</u><u>5</u><u>6</u><u>7</u><u>8</u></u>                               | · <u>9 10 沐</u> へ                    | 4                                  | 5 — 듣                                  | このデータを書き出し                         |
| Ta                                                                                         | メーカー名/車種名<br>【物件情報】                                                           |                                      |                                    |                                        | 登録:新規登録<br>更新:物件更新                 |
|                                                                                            | 月間アクセス                                                                        | 問合せ件数                                | 物件販売価格                             | 新車平均価格                                 | 中古車平均価格                            |
|                                                                                            | <u>ハーレー/FXST ソフテイル</u><br>[2008年式・1000km・黒]                                   |                                      |                                    |                                        | 登録:2009/05/25 2<br>更新:2009/05/25 2 |
| - V                                                                                        | 123                                                                           | 2(4                                  | 123万4567円                          | 123万4567円                              | 123万4567円                          |
|                                                                                            | ハーレー/FXST ソフテイル<br>[2008年式・1000km・黒]                                          |                                      |                                    | 6                                      | 登録:2009/05/25 2<br>更新:2009/05/25 2 |
| A D                                                                                        | 123                                                                           | 2/4                                  | 123万4567円                          | 123万4567円                              | 123万4567円                          |
|                                                                                            | <u>ハーレー/FXST ソフテイル</u><br>[2008年式・1000km・黒]                                   | 1                                    |                                    |                                        | 登録:2009/05/25 2<br>更新:2009/05/25 2 |
|                                                                                            | 123                                                                           | 2/4                                  | 123万4567円                          | 123万4567円                              | 123万4567円                          |
|                                                                                            | <u>ハーレー/FXST ソフテイル</u><br>[2008年式・1000km・黒]                                   |                                      |                                    |                                        | 登録:2009/05/25 2<br>更新:2009/05/25 2 |
|                                                                                            | 123                                                                           | 214                                  | 123万4567円                          | 123万4567円                              | 123万4567円                          |
|                                                                                            | <u>ハーレー/FINST ソフテイル</u><br>空線:2009/45/25<br>[2009年式・100km・黒]<br>更新:2009/16/25 |                                      |                                    |                                        |                                    |
|                                                                                            | 123                                                                           | 2(4                                  | 123万4567円                          | 123万4567円                              | 123万4567円                          |
| -                                                                                          | <u>ハーレー/FXST ソフテイル</u><br>[2008年式・1000km・黒]                                   |                                      |                                    |                                        | 登録:2009/05/25 2<br>更新:2009/05/25 2 |
|                                                                                            | 123                                                                           | 2(4                                  | 123万4567円                          | 123万4567円                              | 123万4567円                          |
|                                                                                            | <u>ハーレー/FXST ソフテイル</u><br>[2008年式・1000km・黒]                                   |                                      |                                    |                                        | 登録:2009/05/25 2<br>更新:2009/05/25 2 |
| - W                                                                                        | 123                                                                           | 214                                  | 123万4567円                          | 123万4567円                              | 123万4567円                          |
|                                                                                            | ハーレー/FXST ソフテイル<br>[2008年式・1000km・黒]                                          |                                      |                                    |                                        | 登録:2009/05/25 2<br>更新:2009/05/25 2 |
| a V                                                                                        | 123                                                                           | 214                                  | 123万4567円                          | 123万4567円                              | 123万4567円                          |
|                                                                                            | ハーレー/FXST ソフテイル<br>[2008年式・1000km・黒]                                          |                                      |                                    |                                        | 登錄:2009/05/25 2<br>更新:2009/05/25 2 |
|                                                                                            |                                                                               | 0/4                                  | 12275456700                        | 12275456700                            | 1227545670                         |

## アクセスレポート

1 アクセスレポートを見る ホーム画面の「サービス情報」から「アクセ スレポート」を選択します。

## 2月間レポートの表示設定

レポートの表示年月を指定するとその月の レポートを表示することができます。

## 3 表示件数の変更

表示件数は1ページあたり10件/30件/50 件/100件から選択して変更することがで きます。登録物件数が多く、ページ分割が 多くなってしまう場合に便利です。

## 4 絞り込み表示

ー覧表示の対象をメーカー・車種・グレードで絞り込むことができます。絞り込むことができます。絞り込むことで物件同士の情報を把握しやすくなり、b物件の内容によるユーザー動向の変化などを知ることができます。

## ■CSV月間レポートのダウンロード

「このデータを書き出し」ボタンを押すと、 表示年月の月間レポートをCSVファイルで ダウンロードして保存することができます。

## 6物件の一覧

ー覧には物件写真・メーカー名/車種名・物件登録日・物件更新日・月間アクセス数・問合せ件数・物件の販売価格・バイクブロスで登録されている中古車の平均販売価格・バイクブロスで登録されている新車の平均販売価格が表示されています。

初期表示は月間アクセス数の多い順に並ん でいます。一覧上部の項目名を押すとその 順番に並べ替えることができます。

## アクセスレポート(日別レポート)

ログインする

STEP3

アクセスレポート

1 雑誌掲載データ作成

STEP4

STEP5 月間・日別の アクセスレポート **STEP6** 

#### H **BikeBros MaintenanceTools** ショップの広告 バイクの広告 バーツの広告 用品の広告 アクセスレポート ショップの住所などの情報やコメントなどの掲載と更新 バイクの物件情報の新規登録 掲載中の情報の更新 バーツの物件情報の新規登録 掲載中の情報の更新 用品の物件情報の新規登録 掲載中の情報の更新 掲載情報へのアクセス件数や 雑誌広 HOME 貴社情報 [編集] サービス情報 社名:株式会社バイクブロス 住所:東京都千代田区三崎町2-20-7 水道橋西口会館4階 ショップ情報 B バイクの広告 ログインID:00000000 パスワードの変更をする パーツの広告 [ログアウトする] 用品の広告 1

### ホーム画面(アクセスレポート)

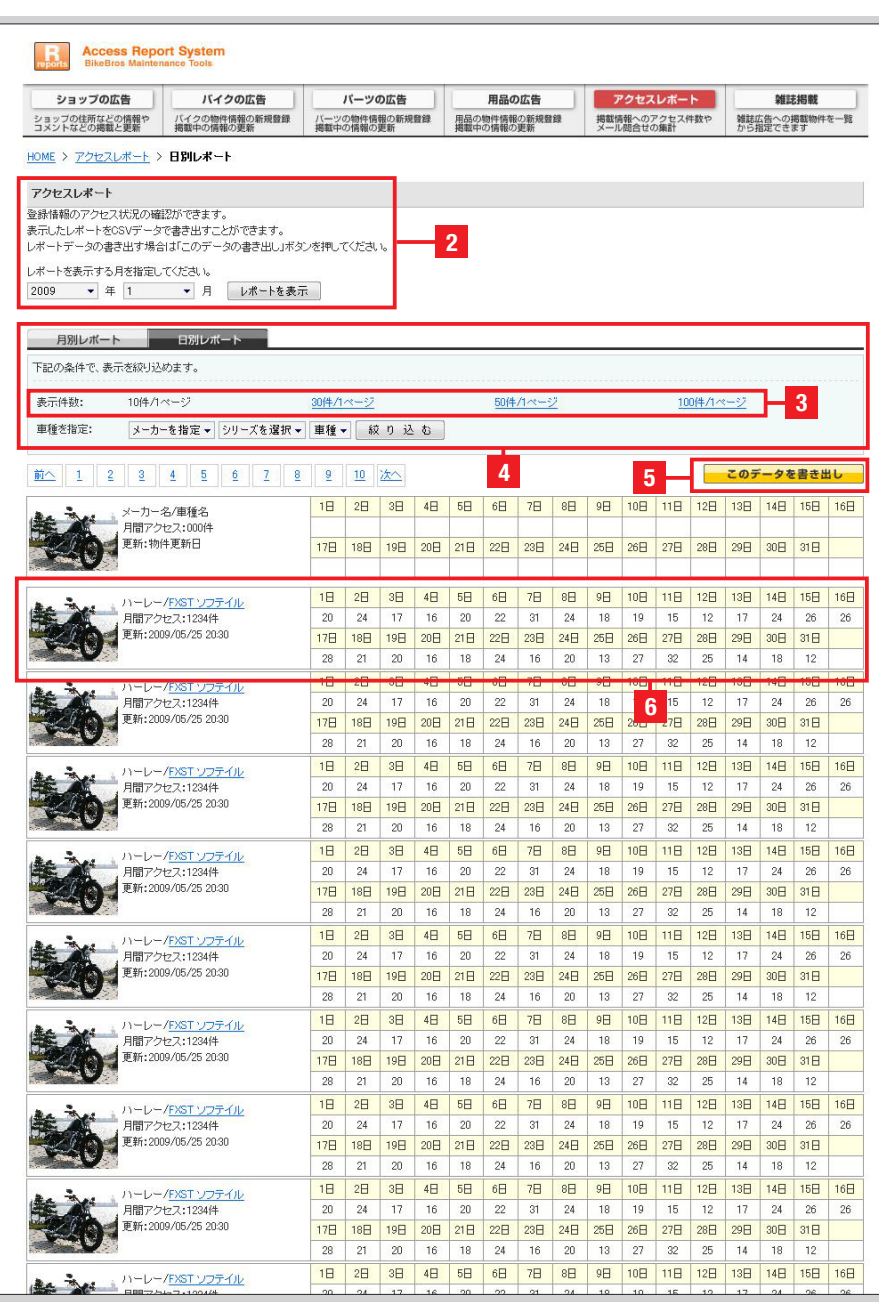

日別アクセスレポート一覧画面

## アクセスレポート

I アクセスレポートを見る ホーム画面の「サービス情報」から「アクセ スレポート」を選択します。

## 2日別レポートの表示設定

日別レポートのタブを押すと、表示月の1日 ごとのアクセス数を表示できます。

## 3表示件数の変更

表示件数は1ページあたり10件/30件/50 件/100件から選択して変更することがで きます。登録物件数が多く、ページ分割が 多くなってしまう場合に便利です。

## 4 絞り込み表示

一覧表示の対象をメーカー・車種・グレー ドで絞り込むことができます。絞り込むこ とで物件同士の情報を把握しやすくなり、 物件の内容によるユーザー動向の変化など を知ることができます。

## ICSV日別レポートのダウンロード

「このデータを書き出し」ボタンを押すと、 表示年月の日別レポートをCSVファイルでダ ウンロードして保存することができます。

## 6物件の一覧

一覧には物件写真・メーカー名/車種名・月 間アクセス合計・日別アクセス数・物件更新 日が表示されています

一覧は月間アクセス数の多い順に並んでい ます。

## 雑誌掲載(掲載物件の指定)

バイクの広告

バイクの物件情報の新規登録 掲載中の情報の更新

| <b>STEP1</b><br>管理画面に<br>ログインする |          | <b>S</b><br>ショッフ |
|---------------------------------|----------|------------------|
| BikeBros                        | Maintena | nce Tools        |

ショップの広告

ショップの住所などの情報やコメントなどの掲載と更新

貴社情報 [編集]

ログインID:00000000 パスワードの変更をする

[ログアウトする]

HOME

STEP2 パ基本情報の 編集

バーツの広告

バーツの物件情報の新規登録

**STEP3** バイク物件の (規・追加登録と編集

用品の広告

用品の物件情報の新規登録

サービス情報

ショップ情報

B バイクの広告

パーツの広告

アクセスレポート

● 雑誌掲載データ作成

用品の広告

**STEP4** パーツ・用品の 新規・追加登録と編集

アクセスレポート

掲載情報へのアクセス件数や

1

**STEP5** 月間・日別の アクセスレポート STEP6 雑誌掲載物件の指定 ウェブご利用契約特典

## 雑誌掲載データ作成

#### 1 雑誌掲載データ作成

ホーム画面の「サービス情報」から「アクセ 雑誌掲載データ作成」を選択します。

#### 2 掲載状況と契約プラン

現在契約中のウェブプランが表示されま す。プランの台数を超えている場合は更新 ができません。

#### 3 物件情報一覧

雑誌掲載物件の指定画面では、登録されている全ての物件の一覧が表示されています。表示条件を指定することで、一覧を絞り込み指定する作業を効率化できます。

#### 4 絞り込み表示

ー覧は、新車/中古車・メーカー・車種・グ レード・車体色で絞り込むことができます。

### 日掲載処理/物件情報の削除

「チェックした物件を雑誌に掲載」を押す と、現在チェックされている物件を次号の 雑誌掲載希望物件として指定できます。 「全てのチェックを解除」を押すとチェックを 一度リセットしてやり直すことができます。

「**チェックした物件を削除**」を押すと、チェッ クが入っている物件を完全に削除します。 削除を実行される前に確認のダイアログが 表示されます。

### 6 物件情報

ー覧には物件情報として、写真・メーカー/ 車種・販売価格・走行距離・色・アクセス数 が表示されています。

### 7 掲載状況の表示

現在の掲載状況が表示されています。ウェ ブ・雑誌に掲載されているものは色付、非 掲載の状態のものはグレーのアイコンが表 示されています。

掲載希望物件にチェックを入れて「**雑誌に** 掲載」を押すと掲載希望のアイコンがグ レーから色付に変わり、掲載希望の物件を 確認しやすくなっています。

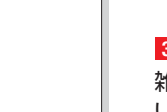

雑誌広

#### ホーム画面(雑誌掲載データ作成)

社名:株式会社バイクブロス 住所:東京都千代田区三崎町2-20-7 水道橋西口会館4階

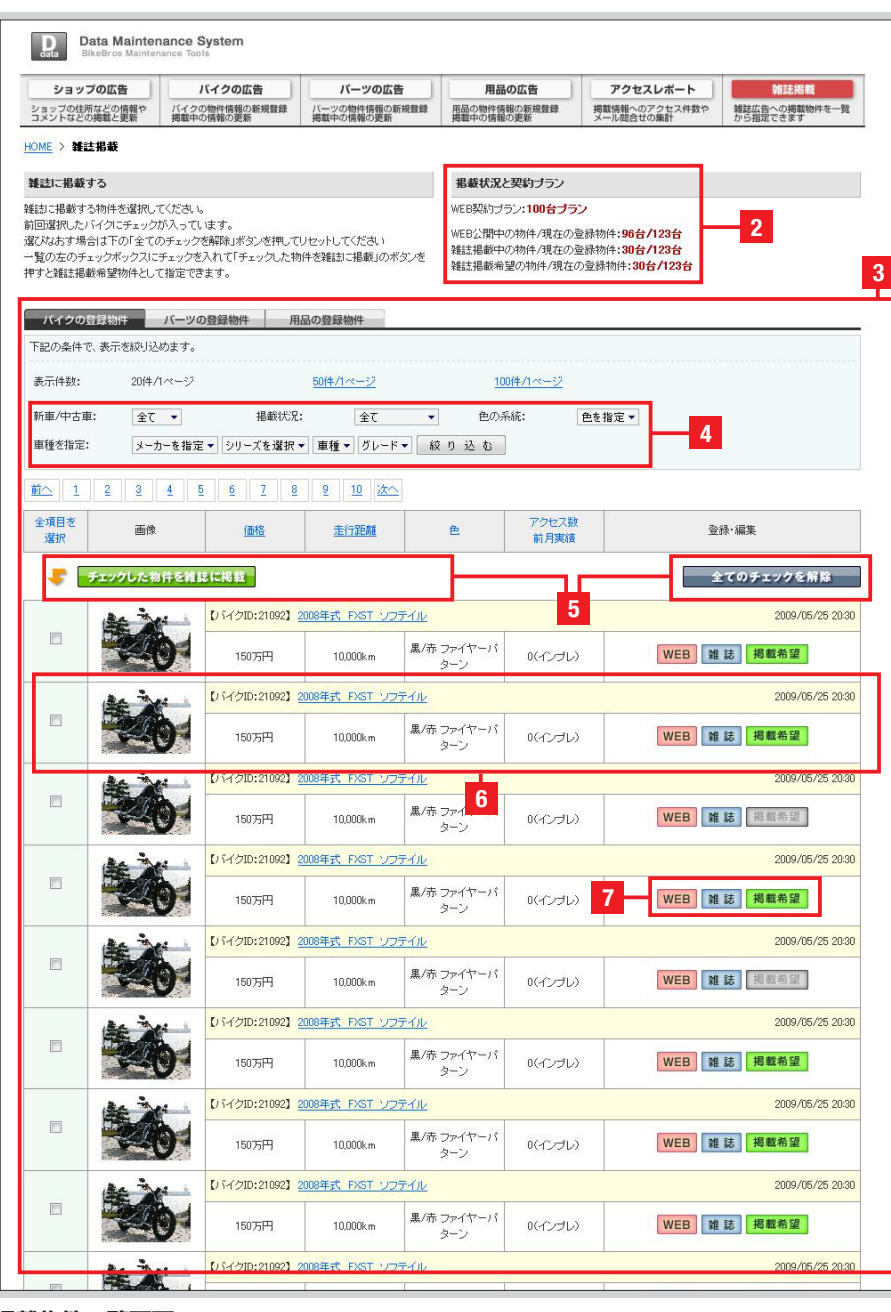

# ウェブご利用契約の特典

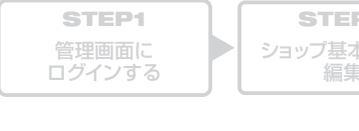

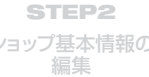

STEP4

STEP5

STEP6

雑誌掲載物件の指定 ウェブご利用契約特典

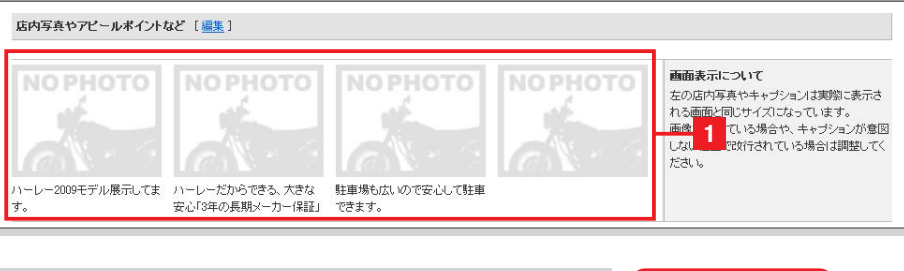

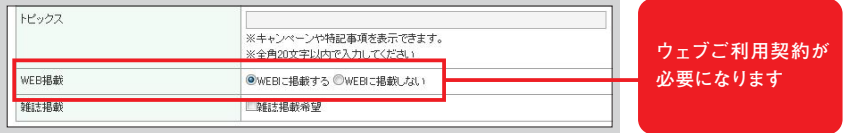

## ウェブご利用契約での特典

#### BikeBros Maintenance To ショップの広告 バイクの広告 バーツの広告 用品の広告 アクセスレポート 雑誌掲載 雑誌広告への掲載物件を一覧 から指定できます バイクの物件情報の新規登録 掲載中の情報の更新 掲載情報へのアクセス件数や メール問合せの集計 パーツの物件情報の新規 掲載中の情報の更新 ショップの住所などの情報 コメントなどの掲載と更新 用品の物件情報の新規製 HOME > バイクの広告 掲載状況と契約ブラン 新規登錄 新しくバイクを登録できます。 登録されたバイクは初期状態でweblこ公開されます。 ウェブ契約ブラン:9999台**ブラン** ウェブ公開中の物件/現在の登録物件:22台/117台 難該掲載の指定/現在の登録物件:2台/117台 新しく物件を登録する WEB非揭載物件 WEB掲載物件 下記の条件で、表示を絞り込めます。 新車/中古車: 全て 🔻 色の系統: 色を指定▼ メーカー選択 🔹 💌 💌 絞り込む 絞込み解除 車種を指定: 1 2 3 次へ 全項目を 選択 面像 **掲載**状況 登録·編集 価格 走行距離 色 チェックした物件を非掲載にする チェックした物件を削除する . 掲載中の物件をすべて更新 【バイクID:142134】 登録:2009/08/10 14:36 ■筆版・2009/08/10 15:26 2009年式 ヤマハ / YZF-R1 ニューモデル 141万7500円 黒 WEB 雜言 2 情報の編集 写真の編集 0km しバイクID:142144】 登録:2009/0 更新:2009/08 ウイングGT400ABS 2009年式 ホンダ / シルバ・ 写真の追加登録 追加写真を登録できます。 82万9500円 0km Á WEB 雜誌 情報の編集 写真の編集 登録:2009/08 【バイクID:142143】 / スポーツスター XL1200N 09年式 ハーレー 更新:2009/00 141万5000円 黒 WEB 雑誌 情報の編集 写真の編集 物许少仁/深渊 0km 【バイクID:142142】 登録:2009/08 009年式 トライアンフ / ストリートトリブルR 更新:2009/0 情報の編集 写真の編集 111万4500円 ガンM WEB 雑誌 istto写( 0km しらイクID:1421413 容録・2009/08 -/エストレヤ 更新:2009/0 2009年式 カワサヨ WEB 雑誌 情報の編集 写真の編集 51万8000円 0km 촙 【パイクID:142139】 登禄:2009/0 <u>09年式 スズキ / バンバン</u>200 更新:2009/08 WEB 雑誌 39757950円 0km 里 情報の編集 写真の編集 登録:2009/00 【バイクID:142138】 09年式 アブリリア / ドルソデューロ750 更新:2009/08 遗加写典 119万8000円 0km 黒 WEB 雜誌 情報の編集 写真の編集 揭載物件—覧画面 複数写直登録のご利 用はウェブご利用契

約が必要になります。

## ウェブご利用契約の特典

## 1 ウェブご利用契約の特典

店内写真・アピールポイントの登録はウェブ 利用でご契約いただいているショップさま のご利用特典となっております。

ウェブご利用契約をしていただくとウェブ 掲載というチェックが表示され登録後すぐ にウェブに掲載できるようになります。

※雑誌のみのご契約の場合はウェブへの掲 載は雑誌の発売日になります。また、新規 登録は可能ですが、登録物件の情報を変 更、修正いただくことはできませんのでご 注意ください。

## 2物件掲載の流れ

掲載希望になっている物件からバイクブロ スが雑誌データを作成します。

雑誌掲載物件としてデータの作成が済んだ 物件は「雑誌」のアイコンが色付で表示さ れ、掲載希望のアイコンはオフになります。

「雑誌」アイコンがオンになっている物件は バイクブロス発売日に合わせてウェブの掲 載がオンになります。

### 物件写真の登録画面

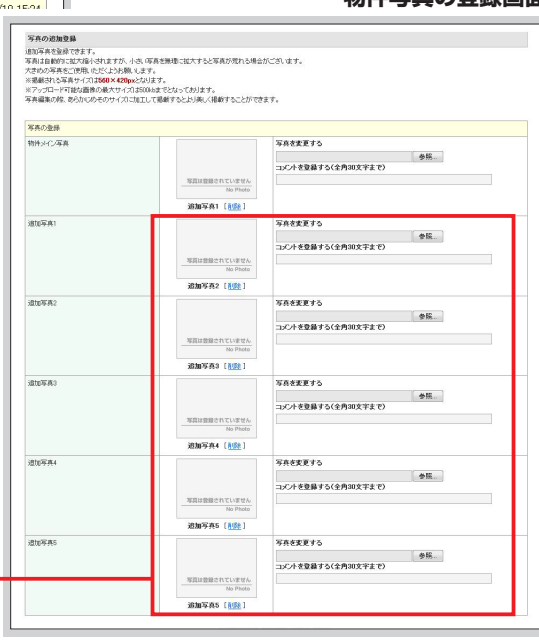